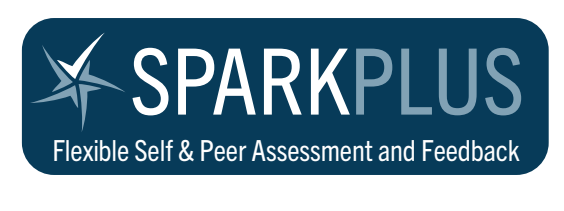

# Introducing Version 5.0

SPARKPLUS: Driving learning, evaluation, standards and professional development

December 2022

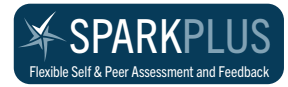

### **Introducing Version 5.0**

### CHANGES

- General
  - Changed colours in interface
  - Interface resizes based on window size
  - All popup windows now open as overlays
  - Popup overlays have related items in a top right menu
- Login screen
- Main screen
  - changed top bar to contain SPARKPLUS logo and logout button
  - changed Setup, Monitoring and Results to be shown when a task is selected
- Main screen left panel:
  - separate subject list
    - 5 recent subjects are at the top of the list
  - changed "modify" to "edit"
  - added "Student Enrolment" section
  - separate task list
  - added search in task list
  - added task filters
  - tasks can be sorted
  - added Submission Overview
  - added abilities for Chief Instructors
    - view who is logged in
    - search log
- Task Setup
  - student can now check they're in the correct team before assessment

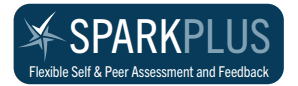

### **Introducing Version 5.0**

### Login Screen

| Rextble Set & Peer Assessment and Feedback |                                                                                                    | YOUR LOGO<br>HERE |
|--------------------------------------------|----------------------------------------------------------------------------------------------------|-------------------|
|                                            | Institution Name Account ID I Password Note: Passwords are case sensitive                                               |                   |
|                                            | Login<br>Forgotten Your Password?<br>SPARKPLUS: Driving learning, evaluation,<br>standards and professional development |                   |
|                                            |                                                                                                    |                   |
|                                            |                                                                                                    |                   |

The login screen now is easier to use while maintaining the ability to use background images and client logos

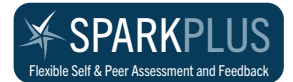

## **Introducing Version 5.0**

### **Main Screen**

| SPARKPLUS                                                                                                    | Mike Howard - logged in as Administrator                                                                                                    |                                                                      |  |
|----------------------------------------------------------------------------------------------------|----------------------------------------------------------------------------------------------------|----------------------------------------------------------------------|--|
| Units View All<br>(+TEST001 - Test Subject, 2016, TST +<br>New Edit Clone Delete Deactivate<br>Student Enrolment<br>8. enrolled View                                                                                                    | TEST001 - Test Subject, 2016, TST                                                                                                    | Top bar has logo, user<br>info and logout button                     |  |
| Manage: Add Upload/Paste<br>Tasks Q Smarch lasks 15 found<br>Show: OAll Active Current Future<br>i 1 Fair assessment<br>i 2 George boosted own rating                                                                                                    | Group Contribution (Original) Can't Change Mode<br>STUDENTS' ACCESS TO TASK<br>Active<br>Student Team Check: No                                                                                                    | Setup, Monitoring and<br>Results tabs                                |  |
| <ul> <li>a George is saboteur</li> <li>4 George the saboteur excluded</li> <li>5 George over rates everybody</li> <li>6 George the over rater - normalised</li> <li>7 George has no contribution</li> <li>8 George changed to 'Non Contributor'</li> <li>9 Class Group Contribution</li> <li>10 Multiple Choice</li> <li>11 Multiple Choice Multi Attempt</li> <li>12 Multi Assessor</li> </ul> | TIMELINES       26 May 2020 12:00pm to 26 May 2020 12:00pm to 26 May 2020 12:00pm         Rating Period Alterations       Alter Stude         No rating period alteration has been granted to any students       Alter Grown                                                                                                    | May 2023<br>Int Rating Period<br>up Rating Period                    |  |
| New Edit Clone Delete Unit Instructors (2) (CI) Theresa Trevino (2061399)                                                                                                    | CRITERIA<br>Criteria currently activated: Yes (1)<br>View sample student rating screen with your criteria                                                                                                    |                                                                      |  |
| Add Remove Change Edit                                                                                                    | STUDENTS AND GROUPS       View Enrolled Students <sup>©</sup> 8 students in unit<br><sup>©</sup> 6 students in 2 groups        View Enrolled Students            Group Size: 3 - 3<br>Manage students in groups:        Delete   Create Random G<br>Upload Group Names                                                                                                    | I Send Emails<br>is NOT in groups<br>roups   Upload<br>Manage Groups |  |
| Manage Accounts   Submission Overview                                                                                                    | RATING OPTIONS                                                                                                    |                                                                      |  |
| Edit Config                                                                                                    | Rating style: Slider<br>Assess all peers at once?: Yes (without total slider)<br>Force sliders to be norm based?<br>Sample Slider:<br>WB BA AV AA WA<br>Comments:<br>Students can enter feedback?: Yes<br>Comments Compulsory?: Yes - must enter at least 2 words<br>Maximum Word Count: 300<br>Allow Self Comments?: Yes                                                                                                    |                                                                      |  |
|                                                                                                    | STUDENTS FEEDBACK OPTIONS Display options Publish results only when at least 3 students have submitted in each group Allow students to see sliders showing their self and average peer assessment for each criterion: No Publish average rating (the average assessment given by a student): No Publish overall self and peer average ratings in one slider: Yes Factor Display options Publish overall Self Assessment / Peer Assessment Factor (SA/PA): Yes Publish overall Relative Performance Factor (RPF): Yes Publish overall Relative Performance Factor (RPF): Yes |                                                                      |  |

The colour scheme has changed to be easier to read plus the interface will resize based on window size.

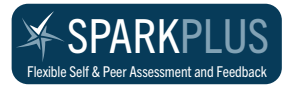

### **Main Screen and New Features**

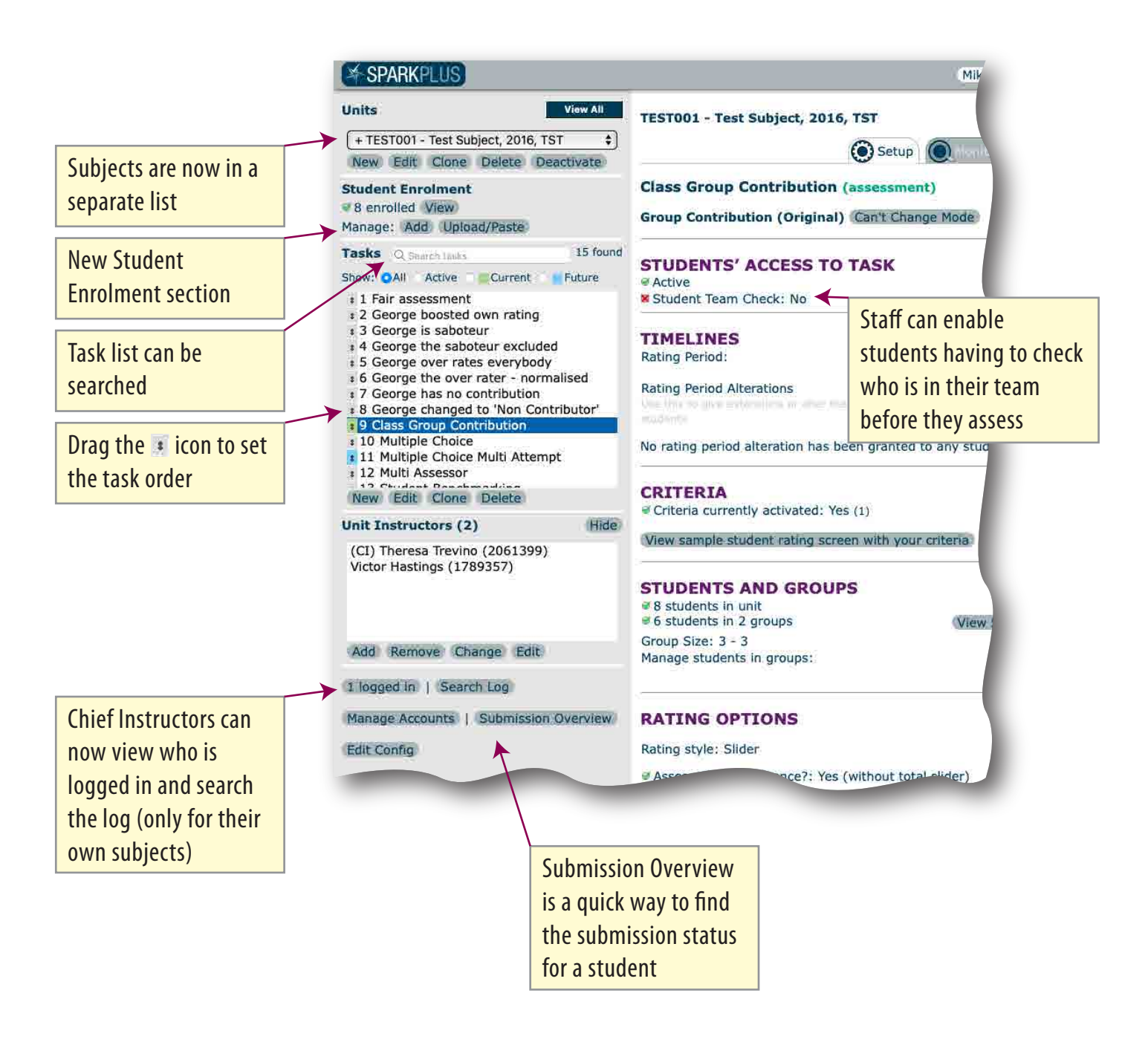

#### **New Features:**

• STUDENTS CHECK THEIR TEAM

The new feature of students having to check their team before assessing is an option that can be switched on when staff and/or students are unsure of the groups. The students can check their teams and the system will email any reported discrepencies back to the Chief Instructor(s).

#### SUBMISSION OVERVIEW

The other new feature is the Submission Overview. This gives the ability for staff to quickly find a student and display their submission status for all subjects and tasks in a given timeframe.